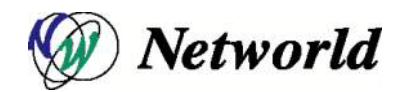

# BIG-IP バージョンアップグレード手順書

Ver. 1.1

| 承認 | 確認 | 担当 |
|----|----|----|
|    |    |    |
|    |    |    |
|    |    |    |

2011年07月08日 株式会社ネットワールド ネットワーク&セキュリティ技術部 ネットワークインフラストラクチャグループ

## 目次

| 1  | 改訂履歴   | <u>F</u>                | 3 |
|----|--------|-------------------------|---|
| 2  | はじめに   |                         | 4 |
| 3  | バージョン  | ンアップグレードの手順             | 5 |
| 3. | .1 GUI | による手順                   | 5 |
|    | 3.1.1  | 事前準備                    | 5 |
|    | 3.1.2  | バージョンアップグレード作業          | С |
|    | 3.1.3  | 起動スロット変更と再起動13          | 3 |
|    | 3.1.4  | 関連ファイルの削除1!             | 5 |
| 3. | .2 CLI | による手順1                  | 7 |
|    | 3.2.1  | 事前準備1                   | 7 |
|    | 3.2.2  | バージョンアップグレード作業          | 9 |
|    | 3.2.3  | 起動スロット変更と再起動            | С |
|    | 3.2.4  | 関連ファイルの削除2 <sup>-</sup> | 1 |

---

### 1 改訂履歴

変更履歴

| 番号 | 変更年月日      | Version | Page         | status | 変更内容                  | 作成  | 承認 |
|----|------------|---------|--------------|--------|-----------------------|-----|----|
| 1  | 2011/06/28 | 1.0     | 21           | new    | BIG-IP バージョンアップグレード手順 | NIG |    |
|    |            |         |              |        | 書新規作成。                |     |    |
| 2  | 2011/07/08 | 1.1     | 4,7,11,13,19 | а      | BIG-IP VE 版について情報追加   | NIG |    |
| 3  |            |         |              |        |                       |     |    |
|    |            |         |              |        |                       |     |    |
|    |            |         |              |        |                       |     |    |

status: a(dd), d(elete), r(eplace), o(ther)

#### 2 はじめに

本手順書は 10.2.1 ベースバージョンで起動する機器に ①ベースバージョンのアップグレード、もしくは ② Hotfix の適用を行う為の手順書になります。

本手順書では、①ベースバージョンのアップグレードと ②Hotfix 適用を総称してバージョンアップグレードと 呼ぶ事にします。本手順書でのメーカー出荷バージョンは 10.2.1 ベースバージョン(10.2.1 build 297.0)とし、 ベースバージョンを 10.2.1 build 297.0、10.2.2 build 763.3、Hotfix を 10.2.1 build 496.0(HF2)、10.2.1-511.0 (HF3)を使用する事を前提とします。

運用中におけるバージョンアップグレード手順では御座いません。弊社からの納品の際にバージョンアップ グレードがなされた状態でご利用になりたいお客様向けの手順書になります。ご注意下さい。

GUI による手順と CLI による手順の 2 つをご用意しています。 GUI による手順では BIG-IP 機器のライ センスアクティベーションが事前に必要です。(ライセンスアクティベーションを行いますと機器の保守が開始 されますので、ご注意下さい。)

#### 3 バージョンアップグレードの手順

本章では GUI と CLI の 2 つのバージョンアップグレード手順を説明します。 事前にメーカーサイトからタ ーゲットとなるベースバージョン iso のダウンロードを行います。 Hotfix 適用の場合は、更に Hotfix iso の ダウンロードを行います。

ペースバージョンのアップグレード
 Hotfix の適用

①を実施する場合、例えば、10.2.2 ベースバージョンへアップグレードを行う場合には 10.2.2 build 763.3 の iso ファイルのダウンロードが必要になります。 ②を実施する例として 10.2.1 の Hotfix 3 の適用を行う場 合には、10.2.1 build 297.0 のベースバージョンと 10.2.1 build 511.0 の Hotfix の 2 つの iso ファイルが必 要になります。

後ほど説明する「スロット」は 1600、3600、3900 プラットフォームは「HD」、6900、8900、8950 プラットフォームは「MD」になります。 対応プラットフォームでスロットに違いがありますので、上位プラットフォームをご利用の場合には HD を MD に入れ替えて本手順を参照下さい。

#### 3.1 GUI による手順

本節では GUI でのバージョンアップグレード手順を説明します。 GUI による方法では事前にライセンスアクティベーションを行う必要があります。 このライセンスアクティベーションを行うと保守契約が開始されますので、ご注意下さい。

PC には IP アドレス/サブネットを 192.168.1.1/255.255.255.0 で設定します。 BIG-IP のマネージメ ントポートと PC を LAN ケーブルで接続して下さい。 対応を行う PC には事前にダウンロードして 用意したベースバージョン iso や Hotfix iso が保存されている必要があります。

#### 3.1.1 事前準備

1) ブラウザを開いて、https://192.168.1.245/ ヘアクセスします

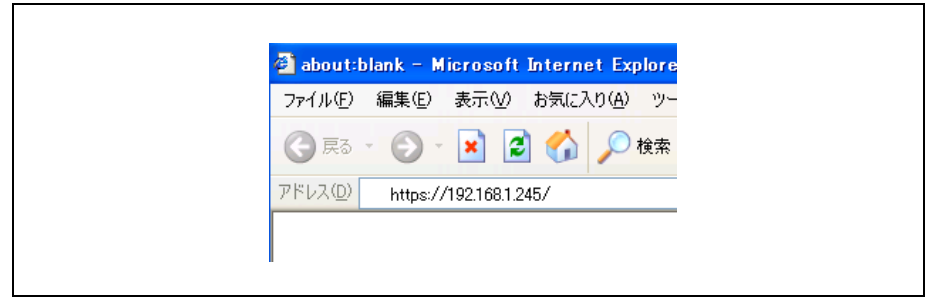

2) 証明書エラーが表示されますが、「はい」をクリックします。

| セキュリ | 〒1の警告                                                                       |
|------|-----------------------------------------------------------------------------|
| £    | このサイトと取り交わす情報は、ほかの人から読み取られたり変更されることはあ<br>りません。しかし、このサイトのセキュリティ証明書には問題があります。 |
|      | ▲ このセキュリティ証明書は、信頼する会社から発行されていません。証明書を表示して、この証明保関を信頼するかどうが決定してください。          |
|      | ○ このセキュリティ証明書の日付は有効です。                                                      |
|      | セキュリティ証明書の名前が無効であるか、またはサイト名と一致しません。                                         |
|      | 続行しますか?                                                                     |
|      | (はいひ) (いいえい) (証明書の表示公)                                                      |
|      |                                                                             |

3) Username と Password を admin/admin と入力したら、BIG-IP にログインします。 Log in ボタンをクリックします。

| <b>Г А В ШИ</b> . МОН ИМАК МА                                                          | BIG-IP <sup>®</sup> Configuration Utility<br>FS Networks, Inc.                                                      |
|----------------------------------------------------------------------------------------|----------------------------------------------------------------------------------------------------|
| Hostname<br>bigip1<br>IP Address<br>102.103.1.246<br>Username<br>admin<br>Password<br> | Welcome to the BIG-IP Configuration Utility.<br>Log in with your usemame and password using the fields on the left. |
| (c) Copyrig                                                                            | t 1998-2010 F5 Networks, Inc., Seattle, Washington. All rights reserved.                                            |

4) 左フレームの System をクリックし、展開されたメニューから Software Management をマウ スオーバーして、Image List をクリックします。

| Network<br>Configure network elements for<br>rorthig and switching. |                         |        |
|---------------------------------------------------------------------|-------------------------|--------|
| System                                                              |                         |        |
| Configuration >                                                     |                         |        |
| Device Certificates >                                               |                         |        |
| Software<br>Management                                              | Image List >            | Import |
| License                                                             | Hotfix List             |        |
|                                                                     | Antivirus Check Updates |        |
| Resource<br>Provisioning                                            | Boot Locations          |        |
| Platform                                                            | Volume Management 🛛 💮   |        |
| High Availability                                                   |                         |        |
| Ambives 💮 k                                                         |                         |        |

5) Image List が表示されますが、Installed Images から Active、Boot Location、Media、 Version そして Build を確認します。 Boot Location の HD1.1 も HD1.2 も Version は 10.2.1、Build は 297.0 である事を確認します。 また、Active が HD1.1 である事を確認し ます。(納品時の起動では、通常、HD1.1 で起動します。)

| Main | Help About                                                                                  | System » Software     |               | ige List |                         |              |          |              |   |         |       |
|------|---------------------------------------------------------------------------------------------|-----------------------|---------------|----------|-------------------------|--------------|----------|--------------|---|---------|-------|
|      | Overview                                                                                    | 🔅 🚽 Image List        | Hotfix Lis    | t.       | Antivirus Check Updates | Boot Locatio | ns Volum | ne Managemen | t |         |       |
|      | Welcome                                                                                     |                       |               | _        |                         |              |          |              |   |         |       |
|      | Traffic Summary >                                                                           | installed images      |               |          |                         |              |          |              |   |         |       |
|      | Performance                                                                                 | Install Status Active | Boot Location | Media    | Product                 |              |          |              |   | Version | Build |
|      | Statistics >                                                                                | complete Yes          | HD1.1         | hd       | BIG-IP                  |              |          |              |   | 10.2.1  | 297.  |
|      | Dashboard                                                                                   | complete No           | HD1.2         | hd       | BIG-IP                  |              |          |              |   | 10.2.1  | 297.  |
|      |                                                                                             | complete No           | HD1.3         | hd       |                         |              |          |              |   |         |       |
| È    | Templates and Wizards<br>Create common application<br>traffic and system<br>configurations. | Installed Images I    | Detail        |          |                         |              |          |              |   | Im      | port  |
|      |                                                                                             |                       |               |          |                         |              |          |              |   |         |       |
|      |                                                                                             |                       |               |          |                         |              |          |              |   |         |       |

6) 確認が終了しましたら、画面中央右の Import... ボタンをクリックします。

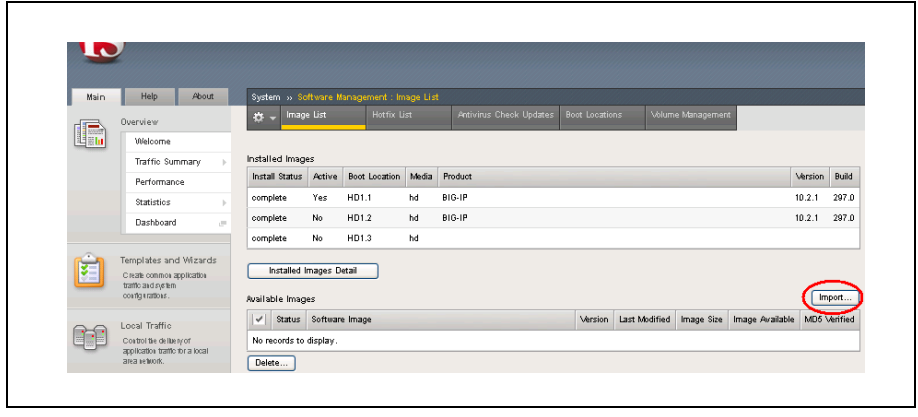

7) **参照**をクリックしてベースバージョン iso を選択します。 その後 Import ボタンをクリックし ますと Progress 欄が表示され、アップロードが開始されます。

| 1000                     |                                                                                                    |                                                                                                    |                                                                                                    |
|--------------------------|----------------------------------------------------------------------------------------------------|----------------------------------------------------------------------------------------------------|----------------------------------------------------------------------------------------------------|
| Æ                        | Unit: Active                                                                                                    |                                                                                                    |                                                                                                    |
| LC                       |                                                                                                    |                                                                                                    |                                                                                                    |
| Main                     | Help About                                                                                                    | System ++ Software Man                                                                                                    | vagement : Image List is New Image                                                                                                    |
|                          | Overview                                                                                                    | ö -                                                                                                    |                                                                                                    |
| 110                      | Welcome                                                                                                    |                                                                                                    |                                                                                                    |
|                          | Traffic Summary                                                                                                    | Import Software Image (PI                                                                                                    | lease do not leave the page before upload completes)                                                                                                   |
|                          | Performance                                                                                                    | Software Image                                                                                                    | 3IP-10.2.1.297.0 iso                                                                                                    |
|                          | Statistics                                                                                                    |                                                                                                    |                                                                                                    |
|                          | Dashboard                                                                                                    | Cancel Import                                                                                                    |                                                                                                    |
| D Addres                 | Termitatee and Mitzarde                                                                                                    | PM (PDT) Role: Administration                                                                                                    | Vestoor Common 💌 💽                                                                                                    |
| P Addres                 | Termitate and Wizards                                                                                                    | Pld (PDT) Role: Administration<br>Loading<br>Receiving config                                                                                             | e Periton Cennon 💌 🏍                                                                                                    |
| P Addres                 | Termolates and Mözards<br>s 192168.1245 Time 8.511<br>Unit: Active<br>Holp About                                                                                                    | PM (PDT) Role: Administration<br>Loading_<br>Receiving config<br>System >> Software Man                                                                   | paration data from your device :<br>agement : Image List - s New Image                                                                                 |
| P Addres<br>Main<br>Main | Termolate and M92ards                                                                                                    | PM (PDT) Role: Administration<br>Loading<br>Receiving config<br>System >> Software Man                                                                    | paration data from your device.                                                                                                    |
| P Addres<br>Main<br>Main | Tamvilatae and Mitrante Is 192 1931 245 True 9.51 I Unit: Active Holp About Denrificaw Welcome                                                                                                    | PM (PDT) Rule Adversariation<br>Loading<br>Roceining config<br>System > Software Man                                                                      | r Porton Connon 💌 💿                                                                                                    |
| Main                     | Tamvilates and Mitravie  Tamvilates and Mitravie  Tamvilates and Mitravie  Tink: Acties  Holp About  Divisiview  Welcome  Traffic Summary                                                                                                    | PM (PDT) Role: Adventification<br>Loading<br>Receiving config<br>System -> Software Man<br>C -<br>Import Software Image (P)                               | profilen data from your device:                                                                                                    |
| Address<br>Main          | Tampiatae and Mörande a 1921981346 Time 9511 a 1921981346 Time 9511 b 1921981346 Time 9511 b 1921981346 b 192199 b 192199 b 19219 b 192199 b 19219 | M(PDT) Role: Adventished<br>Loading<br>Recreating config<br>System -> Software Man<br>C -<br>Import Software Image (Pl<br>Software Image                  | excellion data from your device<br>argument is mage List is New Image                                                                                  |
| Main                     | Tampistae and Mörande I 19216813245 Terre 8.611 I tinle: Action Holp About Velicome Traffic Summary Penformance Statistics b                                                                                                    | PM (PDT) Role: Advertishedor<br>Loading<br>Roceiving config<br>System >> Software Man<br>Color<br>Import Software Image (PH<br>Software Image<br>Progress |                                                                                                    |
| P Addeed<br>Main         | Tamplate and Mozarte Tamplate and Mozarte Intel Active Holp About Unit: Active Velcome Trafic Summary Performance Statistics i Dashboard #                                                                                                    | RM (PDT) Role: Advertational<br>Loading<br>Receiving config<br>System >> Software Man<br>C =<br>Import Software Image (PI<br>Software Image<br>Progress   | yuralion data from your device.  agerment : Image List → New Image  Inase do not leave the page before upload completes)  DiGIP-10.2.1.297.0.190  100% |

 Progress 欄の Pending が 100% になると、ベースバージョン iso のアップロード終了とし て「The upload of image has completed.」と表示されますので、OK ボタンをクリックします。 (VE では「loading...」のまま Success が表示されない事がありますが、気にせず OK をク リックします。)

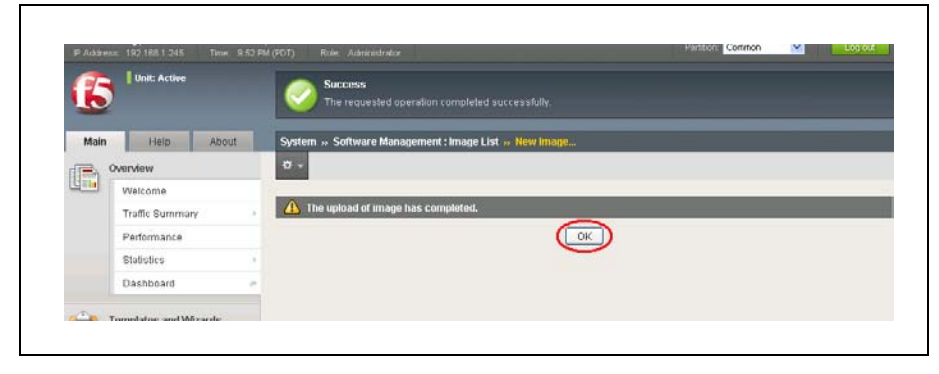

アップロードを行ったベースバージョンの Status に緑のチェックを確認したら、①のお客様の事前準備は終了ですので、次小節へ進みます。
 ②のお客様については引き続き Hotfix iso のアップロードを行います。

|                 | and the second second se | System   | III 35 St          | alware.                      | Management:                | Image I. |                   |                                   |               |                      |                        |         |              |
|-----------------|----------------------------------------------------------------------------------------------------|----------|--------------------|------------------------------|----------------------------|----------|-------------------|-----------------------------------|---------------|----------------------|------------------------|---------|--------------|
| o               | verview                                                                                                    | ÷-       | Image              | List                         | HotheLis                   | ţ        | Anihin            | us Check Updates                  | Boot Location | ns Volur             | ne Management          |         |              |
| . 070           | const statistics, performance<br>rephs, and links to helpful tools.                                                                                                    | Installe | d Imag             | es                           |                            |          |                   |                                   |               |                      |                        |         |              |
| Te              | emplates and Wizards                                                                                                    | Install  | Status             | Active                       | Boot Location              | Media    | Produc            | 1                                 |               |                      |                        | Version | Build        |
| an              | nd system contigurations                                                                                                    | compl    | ete                | Yes                          | HD1.1                      | hd       | 810-IP            |                                   |               |                      |                        | 10.2.1  | 297.         |
| 2 1.0           | ocal Traffic                                                                                                    | compl    | ete                | No                           | HD1.2                      | hd       | BIG-IP            |                                   |               |                      |                        | 10.2.1  | 297.         |
| tra             | ontrol the delivery of application affic for a local area network.                                                                                                    | compl    | ete                | No                           | HD1.3                      | hđ       |                   |                                   |               |                      |                        |         |              |
| Ac              | ccess Policy<br>etup access control, profiles,                                                                                                    | Availab  | ed Imag<br>le Imag | jes Deti<br>Ies              | <u>all</u>                 |          |                   |                                   |               |                      |                        | Ir      | nport        |
| AC              | CLs and AAA servers                                                                                                    | 2 8      | tatus 1            | Software                     | a Image                    |          | Version           | Last Modified                     |               | Image Size           | Image Available        | MD51    | /erified     |
| Ne              | etwork                                                                                                    |          |                    | 310IP-10                     | 1.2.1.297.0 iso            |          | 10.2.1            | Wed Jun 22 21:51                  | 14 PDT 2011   | 809 MB               | Yes                    | Yes     |              |
| Set<br>AC<br>Ne | fup access control, profiles,<br>CLs and AAA servers<br>atwork<br>configure petwork elements for                                                                                                    | Availab  | tatus 1            | jes<br>Software<br>BiOIP-1 ( | e Image<br>1.2.1.297.0 iso |          | Version<br>10.2.1 | Last Modified<br>Wed Jun 22 21:51 | 14 PDT 2011   | Image Size<br>809 MƏ | Image Available<br>Yes |         | MD5 V<br>Yes |

10) ②のお客様は Hotfix List のタブをクリックし、画面の右上の Import... ボタンをクリックしま す。

| Main | Help                                            | About                           | System |                    | agement : Hotfix List |  |         |       |              |           |            |
|------|-------------------------------------------------|---------------------------------|--------|--------------------|-----------------------|--|---------|-------|--------------|-----------|------------|
|      | Overview                                        |                                 | ☆ -    |                    | Hotfix List           |  |         |       | ement        |           |            |
|      | Access statistics<br>graphs, and link<br>tools. | , pe ribimaisce<br>to lie lphil |        |                    |                       |  |         |       |              | (         | Import     |
|      | Teroplates an                                   | d Wizards                       | √  St  | atus Software In   | nage                  |  | Version | Build | MD5 Verified | Hotfix Id | Hoefix Tax |
| 7-1  | remproces on                                    | a meanap                        |        | to a second second |                       |  |         |       |              |           |            |

11) 参照ボタンをクリックして Hotfix iso を選択し、Import ボタンをクリックします。
 (下記は BIGIP-10.2.1-511.0-HF3.iso を参照した後の出力画面)

| Main | Help About                                                                           | System » Software Manager | nent : Hotfix List » Upload Hotfix     |
|------|--------------------------------------------------------------------------------------|---------------------------|----------------------------------------|
|      | Overview<br>Access statistics, performance<br>graphs, and links to kelphil<br>tools. | 🗢 🗸                       | eave the page before unload completes) |
| Ê    | Templates and Wizards<br>Create common application<br>traffic and system             | Software Image            | IGIP-10.2.1-511.0-HF3.is               |

12) Progress 欄が表示され、Pending が 100% になるまで待ちます。

|      | : 192.168.1.245 Time: 8D                                                            | 5 P.N. (PDT) Role: Administrator       | Parttbox Commos 🚩                                                                             |
|------|-------------------------------------------------------------------------------------|----------------------------------------|-----------------------------------------------------------------------------------------------|
| f    | Unit: Active                                                                        | Loading<br>Receiving configuration da  | ta from your device.                                                                          |
| Main | Help About                                                                          | System » Software Management : H       | offix List » Upload Hoffix                                                                    |
|      | Overview<br>Access statistics, performance<br>graphs, and links to keptyl<br>tools. | <b>⇔</b> +                             |                                                                                               |
| -    |                                                                                     | Import Hotfix (Please do not leave the | page before upload completes)                                                                 |
| E    | Create common application                                                           | Software Image                         | C:\Documents and Settings\Administrator\My Documents\FTP\firm\f6\Hotfix-BIGIP-10.2.1-511.0-HF |
|      | tratic and system<br>county in rations.                                             | Progress                               | 19%                                                                                           |
|      |                                                                                     |                                        |                                                                                               |

13) Progress 欄の Pending が 100% になると、自動的に Hotfix iso のアップロード終了画面 が表示されますので、OK ボタンをクリックします。

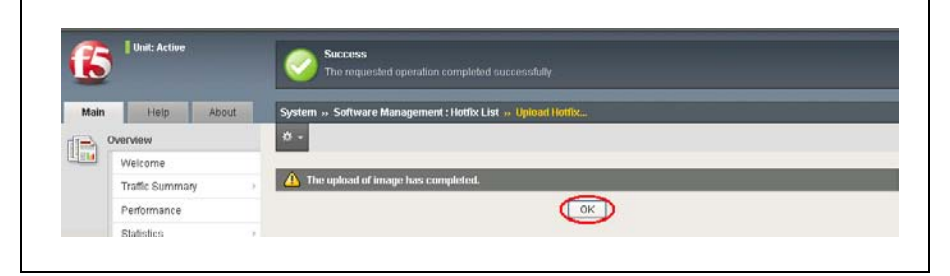

14) Hotfix iso のアップロードが終了しましたら、Status に緑のチェックが付いている事を確認し ます。

| IP Addres | r bigipt Date Ji<br>ur 1921681.245 Timer 2 | an 21, 20<br>45 AM (F |               | User <b>odmin</b><br>Role: Administra |                   |                      |         |       | Partition. Com | mon       | Y Logod            |
|-----------|--------------------------------------------|-----------------------|---------------|---------------------------------------|-------------------|----------------------|---------|-------|----------------|-----------|--------------------|
| 6         | Unit: Active                               |                       |               |                                       |                   |                      |         |       |                |           |                    |
| Main      | Help About                                 |                       | System :      | » Software Ma                         | magement : Holfix | Led                  |         |       |                |           |                    |
| dia) (    | Overview                                   |                       | <b># -</b> In |                                       | Hotfix List       | Antivirus Check Upda |         |       |                | e Manage  | ement              |
| 1100      | Welcome                                    | 10                    |               |                                       |                   |                      |         |       |                |           | _                  |
|           | Traffic Summary                            |                       |               |                                       |                   |                      |         |       |                |           | Import             |
|           | Performance                                | 1                     | - State       | us Software In                        | nage              |                      | Version | Build | MD5 Verified   | Hottix Id | Hotfix Title       |
|           | Statistics                                 |                       |               | Hotto-BIGIF                           | 410.2.1-511.0-HFS | 5.ISO                | 10.2.1  | 511.0 | Yes            | HF3       | Holix Version 511. |
|           | Dashboard                                  | - 1                   | Delete        |                                       |                   |                      |         |       |                |           |                    |

15) 以上で、②のお客様の事前準備も終了です。

#### 3.1.2 バージョンアップグレード作業

 ①のお客様は Image List を、②のお客様は Hotfix List 画面が表示されています。
 し、 画面が異なる場合には、該当する List タブをクリックします。
 (上図は Image List、下図は Hotfix List の表示です。)

|                                                                  | Succe The re     | es<br>quested operatio                   |                          |                      |                  |            |         |                |             |             |        |
|------------------------------------------------------------------|------------------|------------------------------------------|--------------------------|----------------------|------------------|------------|---------|----------------|-------------|-------------|--------|
| Main Help About                                                  | System Soft      | ware Manageme                            | int : Image L            | ist                  |                  |            |         |                |             |             |        |
| Overview<br>Access statistics, performance                       | ið 🔹 Image Li    | iat Hath                                 | l l l l l                | Answiru              | s Check Updates  | BootLo     | cations | Volum          | ve Mariager | nent        |        |
| graphs, and was to helpful tools.                                | Installed Images |                                          |                          |                      |                  |            |         |                |             |             |        |
| Templates and Wizards                                            | Install Status A | Active Boot Loca                         | tion Media               | Product              |                  |            |         |                |             | Version     | Buil   |
| and system configurations                                        | complete Y       | es HD1.1                                 | hd                       | BIG-IP               |                  |            |         |                |             | 10.2.1      | 297    |
| o.o. Legi Traffic                                                | complete N       | lo HD1.2                                 | hd                       | BIG-IP               |                  |            |         |                |             | 10.2.1      | 297    |
| Control live delivery of application                             | complete N       | 40 HD1.3                                 | hd                       |                      |                  |            |         |                |             |             |        |
| traffic for a local area network.                                | Installed Image  | s Detail                                 |                          |                      |                  |            |         |                |             |             |        |
| Access Policy                                                    |                  |                                          |                          |                      |                  |            |         |                |             |             | ment   |
| "Q"Q" Setup access control, profiles,<br>ACLs and AAA servers    | Available images | A                                        |                          | Maning               | I and Modeland   |            | Im      | and Olive      | Inches Aug  | inhis MDE   | input. |
| - Maluruk                                                        |                  | servare image<br>SIP-10 2 2 762 3        | 10.0                     | 10.2.2               | Thu Jun 23 20:3  | 2:37 PDT 3 | 011 87  | age aize       | Vec.        | Yet         | renne  |
| Configure network elements for                                   | Dalata           |                                          |                          |                      | 1110-0411-0-0410 |            |         |                |             | 100         |        |
| routing and switching.                                           | L'elete          |                                          |                          |                      |                  |            |         |                |             |             |        |
|                                                                  |                  |                                          | もし                       | くは                   |                  |            |         |                |             |             |        |
| Hutfmane biggst Date Jun                                         | 21,2011 User e   | sănin                                    |                          |                      |                  |            | Det     | tion Con       | mon         |             | and I  |
| P Address 102 158 1 245 Time: 2 45                               | AM (POT) Role: A |                                          |                          |                      |                  |            |         | and the second |             | Coll Change |        |
| Inst: Action                                                     |                  |                                          |                          |                      |                  |            |         |                |             |             |        |
|                                                                  |                  |                                          |                          |                      |                  |            |         |                |             |             |        |
| 6                                                                |                  |                                          |                          |                      |                  |            |         |                |             |             |        |
| Main Heip About                                                  | System Soft      | ware Managem                             | not : Hotfix L           | int                  |                  |            |         |                |             |             | _      |
| Main Heip About                                                  | System + Soft    | ware Managem<br>int Hoth                 | nnt : Hotfor L<br>« List | ist<br>Antiviru      |                  |            |         |                |             | nent        |        |
| Main Help About                                                  | System Soft      | ware Managem<br>ist Hoth                 | nat : Hatfix L<br>« List | ist<br>Antiviru      | s Check Updater  | BootLo     | cations | Volum          | ie Männger  | nent        |        |
| Main Heip About                                                  | System = Soft    | ware Managem<br>int Hoth                 | not : Hotfox L<br>x List | ist<br>Antiviru      | s Check Updafer  | BootLo     | cabons  | Volum          | ie Manager  | nert        | hood   |
| Main Help About Molecome Vielcome Traffic Ourmany Performance    | System + Soft    | ware Managura<br>Jot Hoth                | not : Hatfox L<br>x List | ist<br>Antiviru      | s Check Updafer  | Boot Lo    | cabons  | Volum          | e Manager   | nont        | nport  |
| Main Heijo About Welcome Traffic Dummary Performance Stabilities | System : Soft    | ware Managem<br>int Hots<br>stware Image | not : Hotfix L<br>« List | Antiviru<br>Antiviru | s Check Updafer  | Fersion B  | uiid MD | Volum          | Hotts Id    | Hothe Title | nport  |

2) アップロードした iso ファイル名をクリックします。

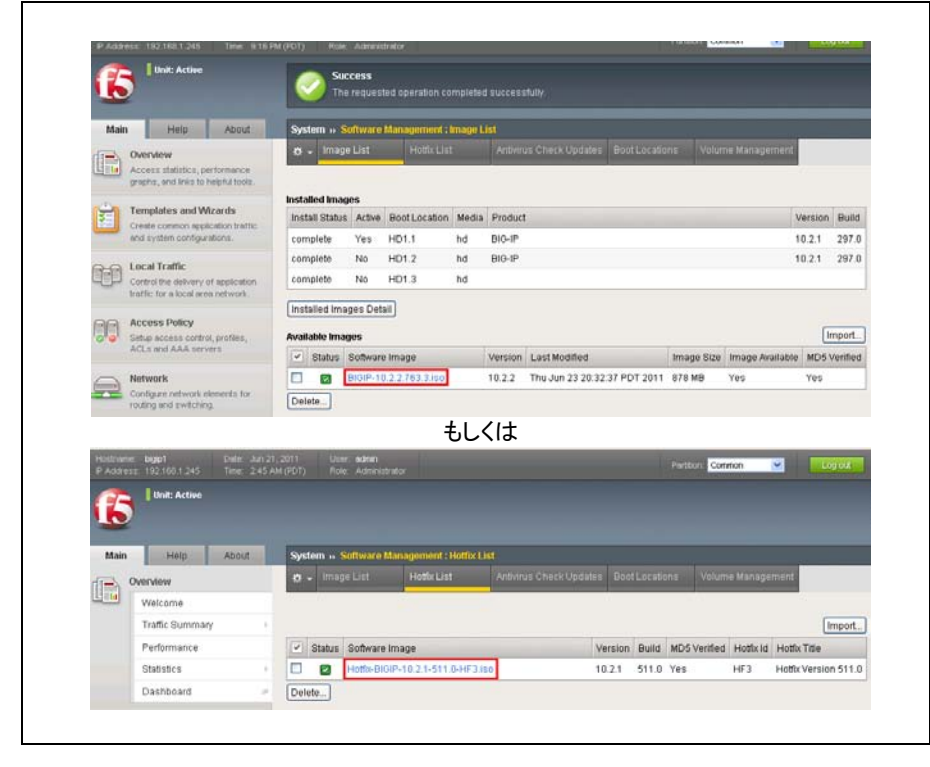

3) Installation Targets からバージョンアップグレードを行う Install Volume にチェックを入れて、 Install... ボタンをクリックします。(通例、HD1.2 にチェックを入れます。)

| Mair  | Help About                                                            |  | Sys       | tem » Sof   | fware Manager  | vent : Hotfix List |                      |       |        |
|-------|-----------------------------------------------------------------------|--|-----------|-------------|----------------|--------------------|----------------------|-------|--------|
|       | Overview                                                              |  | ٥         |             | lins           |                    |                      |       |        |
| U     | Access statistics, performance<br>graphs, and links to helpful tools. |  | _         |             |                |                    |                      |       |        |
|       |                                                                       |  | Gene      | ral Proper  | ties           |                    |                      |       |        |
| 1     | Templates and Wizards                                                 |  | Im        | age         |                | Hotto-BIGIP-1      | 0.2.1-511.0-HF3.iso  |       |        |
| -     | and system configurations.                                            |  | Pro       | oduct       |                | BIG-IP             |                      |       |        |
| ~~    | Local Traffic                                                         |  | Ver       | rsion       |                | 10.2.1             |                      |       |        |
| 6     | Control the delivery of application                                   |  | Bu        | ild         |                | 511.0              |                      |       |        |
|       | traffic for a local area network.                                     |  | Ch        | ecksum      |                | efd82ee8f8cd       | 2407b66aa4a95120fd23 |       |        |
| 88    | Access Policy                                                         |  | Verified  |             |                | true               |                      |       |        |
| 00    | Setup access control, profiles,                                       |  | Hottix Id |             |                | HF3                |                      |       |        |
|       | 1000 B 10 1000 B 10 10 1                                              |  | Ho        | dix Tibe    |                | Hottx Version      | 511.0                |       |        |
|       | Network                                                               |  |           |             |                |                    |                      |       |        |
|       | Configure network elements for<br>routing and switching.              |  | Insta     | diation Tar | gets           |                    |                      |       |        |
|       | A                                                                     |  | 14        | Status      | Install Volume | Chassis Slot       | Version              | Build | Produ  |
| 8 4   | System                                                                |  |           | complete    | HD1.1          | 0                  | 10.2.1               | 297.0 | BIG-IP |
| 10000 | Configuration                                                         |  |           | complete    | HD1.2          | 0                  | 10.2.1               | 297.0 | BIO-IP |
|       | Device Certificates                                                   |  |           | complete    | HD1.3          | 0                  |                      |       |        |
|       | Software Management                                                   |  | Car       | cel Instal  |                |                    |                      |       |        |

4) Installation Target に間違いがない事を確認しましたら、再度 Install... ボタンをクリックしま す。(納品時の機器に本手順を行う際には発生しないと思いますが、VE では指定するスロ ットに事前にベースバージョンがインストールされていないので、「The image is older than the currently installed, do you want to proceed?」と確認のポップアップが表示される事があ ります。)

| 6         | Unit: Active                                       |                             | Suc The         | cess<br>requested opera | tion completed su  |                                     |       |        |
|-----------|----------------------------------------------------|-----------------------------|-----------------|-------------------------|--------------------|-------------------------------------|-------|--------|
| Main      | Help                                               | About                       | System S        | oftware Manager         | nent : Hotfix List | ·· Hotfix-DIGIP 10.2.1 511.0 HF3.is | io    |        |
| Ow<br>Act | erview<br>cess statistics, p<br>pris, and triks to | prformance<br>helpful toots | Installation Ta | rgets                   |                    |                                     |       |        |
| E Ter     | mplates and W                                      | izards                      | Status          | Install Volume          | Chassis Slot       | Version                             | Build | Produc |
|           | system configur                                    | IBONE.                      | complete        | HD1.2                   | 0                  | 10.2.1                              | 297.0 | BIG-IP |

5) アップグレードが始まります。 Auto Refresh が Disabled で画面更新がない場合には Refresh ボタンをクリックするか、プルダウンメニューから秒数を選択して、Progress を確認 します。

| Main  | Help                                                                     | About            | System + Software Ma             | magement : Hotfix List            |       |         |           |
|-------|--------------------------------------------------------------------------|------------------|----------------------------------|-----------------------------------|-------|---------|-----------|
|       | Overview<br>Access statistics, perfor                                    | mance            | General Properties               |                                   |       |         |           |
|       | poprie, and music to requi                                               | or rest.         | Image                            | Hotfor-BIGIP-10.2.1-511.0-HF3.iso |       |         |           |
| 81    | emplates and Wizar                                                       | ds               | Product                          | BIG-IP                            |       |         |           |
|       | Create common application<br>and system configuration                    | in traffic<br>is | Version                          | 10.2.1                            |       |         |           |
|       |                                                                          |                  | Build                            | 511.0                             |       |         |           |
| 0-0 5 | Control the delivery of application                                      | Checksum         | efd82ee8f8cd2407b66aa4a95120fd23 |                                   |       |         |           |
|       | Control the delivery of application<br>traffic for a local area network. |                  | Verified                         | true                              |       |         |           |
| ~~ .  | Son Account Dalloy                                                       | Hottix Id        | HF3                              |                                   |       |         |           |
|       | letup access control, pr                                                 | ofiles,          | Hottix Title                     | Hotfix Version 511.0              |       |         |           |
|       | ACLs and AAA servers                                                     |                  | Auto Refresh                     | Disabled Refresh                  |       |         |           |
|       | letwork<br>Configure network eleme<br>outing and switching               | nts for          | Cancel                           |                                   |       |         |           |
| -     | System                                                                   |                  | Riot Installation Status         | Marian                            | Duild | Product | Program   |
| 8 9   | Configuration                                                            |                  | - Onter include Farmoos          | - Contract                        | Bono  | rioduct | r rograso |

アップグレードが終了すると、Image Installation Status 欄には No records to display と表示されます。(Auto Refresh が Disabled で画面更新がない場合には Refresh ボタンをクリックします。)

No records to display の表示を確認したら、ベースバージョンのアップグレードの場合は Software Management : Image List タブをクリックします。 Hotfix 適用の場合には System タブをクリックして Image List をクリックします。

| -     |                                                               |                          |                                  |                    |  |  |  |  |
|-------|---------------------------------------------------------------|--------------------------|----------------------------------|--------------------|--|--|--|--|
| 19    | Unit: Active                                                  |                          |                                  |                    |  |  |  |  |
| 10    | 2                                                             |                          |                                  |                    |  |  |  |  |
|       |                                                               | 0                        |                                  |                    |  |  |  |  |
| Mair  | h Help About                                                  | System - Software I      | Management : Hottix List         |                    |  |  |  |  |
| de.   | Overview                                                      |                          |                                  |                    |  |  |  |  |
| Line. | Access statistics, performance                                | General Properties       |                                  |                    |  |  |  |  |
|       | graters, and was to respect toos                              | Image                    | Hotfa-BIGIP-10.2.1-511.0-HF3 iso |                    |  |  |  |  |
| 2     | Templates and Wizards                                         | Product                  | BIG-IP                           |                    |  |  |  |  |
|       | Create common application traffic<br>and system contrausticos | Version                  | 10.2.1                           |                    |  |  |  |  |
|       | and all accession and a second                                | Build                    | 511.0                            |                    |  |  |  |  |
| (AAA) | Local Traffic                                                 | Checksum                 | efd82ee8f8cd2407b66aa4a95120fd23 |                    |  |  |  |  |
| -0-   | traffic for a local area network                              | Verified                 | true                             |                    |  |  |  |  |
| 1222  |                                                               | Hottlar Id               | HF3                              |                    |  |  |  |  |
| 1913  | Setup access control, profiles,                               | Hotfix Title             | the Hothe Version 511.0          |                    |  |  |  |  |
|       | ACLs and AAA servers                                          | Cancel                   |                                  |                    |  |  |  |  |
|       | Notwork<br>Configure network elements for                     | Image Installation State | 15                               |                    |  |  |  |  |
|       | routing and switching.                                        | - Slot Install Partition | Version                          | Build Product Prog |  |  |  |  |
|       | System                                                        | No records to display.   |                                  |                    |  |  |  |  |
| 8 9   |                                                               | -                        |                                  |                    |  |  |  |  |

 Installation Images に表示されるアップグレード結果を確認します。 指定した Boot Location の欄の Version と Build が適用した ① ベースバージョン、もしくは ② Hotfix である事を確認します。

| 0    | Unit: Active                                          |                 |         |                 |          |         |                   |             |            |                 |         |         |
|------|-------------------------------------------------------|-----------------|---------|-----------------|----------|---------|-------------------|-------------|------------|-----------------|---------|---------|
| 16   |                                                       |                 |         |                 |          |         |                   |             |            |                 |         |         |
|      |                                                       | . /             |         |                 |          |         |                   |             |            |                 |         |         |
| Main | Help About                                            | System » S      | oftware | Management : I  | image L  | ist     |                   |             |            |                 |         |         |
| (Fb) | Overview                                              | 🕹 - Image       |         |                 |          |         |                   |             |            | ne Management   |         |         |
| 1    | Access statistics, performance                        |                 |         |                 | _        | _       |                   |             |            |                 |         |         |
|      | graphs, and links to helpful tools.                   | Installed Image | ~       |                 |          |         |                   |             |            |                 |         |         |
| ÷1   | Templates and Wizards                                 | Install Status  | Action  | Boot Location   | Mortia   | Produc  |                   |             |            | 1               | hireion | Build   |
| ۳    | Create common application traffic<br>and explanations | complete        | Vac     | HO1 1           | ha       | 810.18  | 19)<br>19)        |             |            |                 | 0.2.1   | 207.0   |
|      | and all stores can oble services in                   | complete        | No      | UDIA            | nu<br>bu | BIO ID  |                   |             |            |                 | 0.2.1   |         |
| R=0  | Local Traffic                                         | compiete        | 140     | HU1.2           | ria      | BIG-IP  |                   |             |            |                 | 0.2.1   | 511.    |
| 489  | Control the delivery of application                   | complete        | No      | HD1.3           | hd       |         |                   |             |            |                 |         |         |
|      | trainc for a rocal area network.                      | Installed Ima   | aes Det | all             |          |         |                   |             |            |                 |         |         |
| 66   | Access Policy                                         | - Conservation  |         | -               |          |         |                   |             |            |                 |         |         |
| 00   | Setup access control, profiles,                       | Available Imag  | jes     |                 |          |         |                   |             |            |                 | lin     | nport   |
|      | Product and proven service of                         | Status          | Softwar | e Imagé         |          | Version | Last Modified     |             | Image Size | Image Available | MD5 V   | /enfied |
|      | Network                                               |                 | DIGIP-1 | 0.2.1.297.0.iso |          | 10.2.1  | Wed Jun 22 21:51: | 14 PDT 2011 | 809 MB     | Yes             | Yes     |         |
| -    | Configure network elements for                        |                 |         |                 |          |         |                   |             |            |                 |         |         |

#### 3.1.3 起動スロット変更と再起動

 バージョンアップグレードが終了したら、Boot Locations タブをクリックします。 アップグレー ド時に選択したスロットを起動スロットとして選択します。
 (通常、HD1.2 をクリックします。)

| Main Hett      | About               | System | · ·· Software M | anagement : Boot | Locations |  |         |        |
|----------------|---------------------|--------|-----------------|------------------|-----------|--|---------|--------|
| Overview       |                     | ÷.     |                 |                  |           |  |         |        |
| grapho, and in | is to helpful tools | System | Services        |                  |           |  |         |        |
| Create conno   | no vezalos          | Status | Boot Partition  | Product          |           |  | Version | Build  |
|                |                     |        | -               | -                |           |  |         | 1000.0 |

2) General Properties を再度確認して問題が無ければ Activate ボタンをクリックします。

| Perdin   | Heleft                                                                                  | About             | System ++ Software M | Ianagement : Boot Locations # H01.2 |
|----------|-----------------------------------------------------------------------------------------|-------------------|----------------------|-------------------------------------|
| Die Over | rview                                                                                   |                   | 0 -                  |                                     |
| grad     | he, and links to                                                                        | helpful tools     |                      |                                     |
|          |                                                                                         | 20040             | General Properties   |                                     |
| Tem Com  | Templates and Wizards<br>Create common application traffic<br>and system configurations | available traffic | Boot Partition       | HD1.1 >> HD1.2                      |
| and      |                                                                                         | Product           | BIG-IP               |                                     |
|          | al Traffic                                                                              |                   | Version              | 10.2.1 >> 10.2.2                    |
| Cort     | of the delivery                                                                         | of application    | Build                | 297.0 → 763.3                       |

3) 最終確認としてポップアップ・ウインドウが表示されますので、OK をクリックすると機器の再 起動が始まります。(VE の場合はポップアップが表示されない事があります。)

| Main Help About                                                                   | System Software Management : Boot Locations HD12                                                                                                    |
|-----------------------------------------------------------------------------------|----------------------------------------------------------------------------------------------------|
| Overview<br>Access statistics, performance<br>prachs, and links to helpful tools. | 6 ×<br>https://192.168.1.245.0/<- 5/#5:                                                                                                    |
| Create common application traffic<br>and system configurations                    | General Prop<br>Boot Partiso<br>Product                                                                                                    |
| Control the delivery of application traffic to a local area network.              | Version 207.0 >> 762.3                                                                                                    |
| CC Access Policy                                                                  | Cancel (Activate)                                                                                                    |
| Hostname<br>bigip1<br>IP Address<br>192.168.1.245                                 | Way.™       BIG-IP @ Configuration Utility<br>F5 Networks, Inc.         Please wait while this BIG-IP device reboots         Thu Jun 23 2011 19:38:11 GMT+0900         Elapsed Time: 10 seconds         Image: Shutting down device         The device is shutting down services and closing network<br>connections. This process takes approximately one minute to<br>complete. |
|                                                                                   |                                                                                                    |
| (c) Copyrig                                                                       | ght 1996-2010 F5 Networks, Inc., Seattle, Washington. All rights reserved.                                                                                                    |

4) 機器が再起動してログイン画面になりますので、Username/Password に admin/admin を 入力し、Log in ボタンをクリックします。

| <u> </u>                                         | F5 Networks, Inc.                                                                                                    |
|--------------------------------------------------|----------------------------------------------------------------------------------------------------|
| Hostname                                         | Please wait while this BIG-IP device reboots                                                                                                    |
| bigip1                                           | Thu Jun 23 2011 19:38:11 GMT+0900                                                                                                    |
| IP Address<br>192.168.1.245<br>Username<br>admin | Elapsed Time: 3 minutes, 30 seconds<br>Shutting down device<br>The device is shutting down services and closing network<br>connections. This process takes approximately one minute to<br>complete.                                                                                           |
| Password<br>•••••<br>Log in                      | <ul> <li>Reboot in progress<br/>The device is now rebooting. This process takes a few minutes to<br/>complete depending on your hardware and network configuration.</li> <li>Reboot complete.<br/>The device has rebooted successfully. Click the "Log in" button to<br/>continue.</li> </ul> |

5) System > Software Management > Boot Locations をクリックします。

| ACLs and AAA servers                                                |                 |     |  |
|---------------------------------------------------------------------|-----------------|-----|--|
| Network<br>Configure network elements for<br>routing and switching. |                 |     |  |
| System                                                              |                 |     |  |
| Configuration >                                                     |                 |     |  |
| Device Certificates                                                 |                 |     |  |
| Software Management 🔹 🕨                                             | Image List      | Þ   |  |
| License                                                             | Hotfix List     | Þ   |  |
| Resource Provisioning                                               | Antivirus Check | Þ   |  |
| Platform                                                            | Boot Locations  |     |  |
| High Availability                                                   | Volume          |     |  |
| Archives 🕞 🕨                                                        | Management      | (+) |  |
| Services                                                            |                 |     |  |
| Preferences                                                         |                 |     |  |
| SNMP >                                                              |                 |     |  |

6) System Services の Status の Active 欄が前節で指定した起動スロットの Boot Partition になっている事を確認します。

| Mair | Help About                                                                               | System           | Software M     | anagement : Boot  | Locations |  |                   |       |
|------|------------------------------------------------------------------------------------------|------------------|----------------|-------------------|-----------|--|-------------------|-------|
|      | Overview                                                                                 | ð - 1            |                |                   |           |  |                   |       |
|      |                                                                                          | System 5         | Services       |                   |           |  |                   |       |
| č.   | Templates and Mizards                                                                    | Transformer and  |                |                   |           |  |                   |       |
| Ê    | Templates and Wizards<br>Create common application traffic                               | Status           | Boot Partition | Product           |           |  | Version           | Bullo |
| Ê    | Templates and Wizards<br>Greate common application traffic<br>and system configurations. | Status<br>Active | Boot Partition | Product<br>BIC-IP |           |  | Version<br>10.2.2 | Bullo |

#### 3.1.4 関連ファイルの削除

1) バージョンアップグレードで使用した iso ファイルの削除を行います。 ベースバージョン iso を削除する為、Image List タブをクリックします。 Available Images に表示されている iso ファイルにチェックを入れて、Delete... ボタンをクリックします。

| ß    | Unit: Active                        |                              | Suc<br>The      | cess<br>request | ted operation co | mpleted |         | fully.            |             |            |                 |         |         |
|------|-------------------------------------|------------------------------|-----------------|-----------------|------------------|---------|---------|-------------------|-------------|------------|-----------------|---------|---------|
| Main | Help                                | About                        | System » St     | oftware         | Management : I   | lmage L | ist     |                   |             |            |                 |         |         |
|      | Overview                            |                              | 🚓 🚽 Image       |                 |                  |         |         |                   |             |            |                 |         |         |
| ÷    | Templates and V                     | Vizards                      | Installed Image | es<br>Activo    | Boot Location    | Madia   | Product |                   |             |            |                 | Vareion | Buil    |
| E    | Create common app                   | Vizards<br>blication traffic | Install Status  | Active          | Boot Location    | Media   | Product | :                 |             |            |                 | /ersion | Buil    |
|      | and system configu                  | irations.                    | complete        | Yes             | HD1.1            | hd      | BIG-IP  |                   |             |            | •               | 0.2.1   | 297.    |
| ~~   | Local Traffic                       |                              | complete        | No              | HD1.2            | hd      | BIG-IP  |                   |             |            |                 | 0.2.1   | 297     |
|      | Control the delivery                | of application               | complete        | No              | HD1.3            | hd      |         |                   |             |            |                 |         |         |
|      | trame for a local an                | od nicework.                 | Installed Imag  | jes Det         | ail              |         |         |                   |             |            |                 |         |         |
|      | Access Policy<br>Setup access contr | ol, profiles,                | Available Imag  | es              |                  |         |         |                   |             |            |                 | ľ       | nport   |
|      | ACLs and AAA ser                    | vers                         | Status S        | Boftware        | e Image          |         | Version | Last Modified     |             | Image Size | Image Available | MD5 V   | /erifie |
|      | Network                             |                              | 🗹 🛛 E           | BIGIP-10        | ).2.2.763.3.iso  |         | 10.2.2  | Thu Jun 23 20:32: | 37 PDT 2011 | 878 MB     | Yes             | Yes     |         |
|      | Configure network                   | elements for                 | Delete          |                 |                  |         |         |                   |             |            |                 |         |         |

2) Delete Confirm の情報に問題が無ければ、再度 Delete ボタンをクリックします。

| Main Help About |                                                                                    | System » Software Management : Image List |        |                        |         |                              |            |                 |             |  |  |
|-----------------|------------------------------------------------------------------------------------|-------------------------------------------|--------|------------------------|---------|------------------------------|------------|-----------------|-------------|--|--|
|                 | Overview<br>Access statistics, performance<br>graphic, and links to helpful loots. | ¢<br>Dele                                 | -      |                        |         |                              |            |                 |             |  |  |
| Ê               | Templates and Wizards                                                              | 2                                         | Status | Software Image         | Version | Last Modified                | Image Size | Image Available | MD5 Verifie |  |  |
| -               | and system configurations.                                                         |                                           |        | BIGIP-10.2.2.763.3.iso | 10.2.2  | Thu Jun 23 20:32:37 PDT 2011 | 978 MB     | Yes             | Yes         |  |  |

3) Available Images が No record to display と表示されていればベースバージョン iso の削除が出来ています。 ①のお客様については全ての手順が終了です。 ②のお客様につきましては Hotfix iso の削除を行います。

| K    | 2                                                                        | C Suc          | cess<br>reques | ted operation co | mpleted |         |         |               |            |                 |         |         |
|------|--------------------------------------------------------------------------|----------------|----------------|------------------|---------|---------|---------|---------------|------------|-----------------|---------|---------|
| Main | Help About                                                               | System + Se    | atware         | Management : )   | image L | ist     |         | -             |            |                 |         |         |
|      | Overview                                                                 | 🕁 🚽 Image      | List           | Hotto: List      |         |         | lpdates | Boot Locatio  | ns Võlur   | ne Management   |         |         |
| HER  | Access statistics, performance<br>graphs, and links to helpful tools.    | Installed Imag | es             |                  |         |         |         |               |            |                 |         |         |
| 1    | Templates and Wizards                                                    | Install Status | Active         | Boot Location    | Media   | Product |         |               |            |                 | Version | Bullo   |
| -    | and system configurations.                                               | complete       | No             | HD1.1            | hđ      | BIGHP   |         |               |            |                 | 10.2.1  | 297.    |
|      | Local Traffic                                                            | complete       | Yes            | HD1.2            | hđ      | BIG-IP  |         |               |            |                 | 0.2.2   | 763.    |
| 101  | Control the delivery of application<br>traffic for a local area network. | complete       | No             | HD1.3            | hđ      |         |         |               |            |                 |         |         |
|      |                                                                          | Installed Imag | ges Det        | lie              |         |         |         |               |            |                 |         |         |
|      | Access Policy<br>Setup access control, profiles,                         | Available Imag | jes            |                  |         |         |         |               |            |                 | Ir      | nport.  |
|      | ACLs and AAA servers                                                     | Status !       | Software       | e Image          |         | V       | ersion  | Last Modified | Image Size | Image Available | MDS     | /erifie |
| -    | Network                                                                  | No records to  | display        |                  |         |         |         |               |            |                 |         |         |
| -    | Configure network elements for<br>routing and switching                  | Delete.        |                |                  |         |         |         |               |            |                 |         |         |

4) ②のお客様は Hotfix List タブをクリックします。 Available Images に表示されている Hotfix iso にチェックを入れて、Delete... ボタンをクリックします。

| Main | Help           | About   | Sys            | tem »  | Software N | lanagement : Hotfo |         |       |              |                   |                         |
|------|----------------|---------|----------------|--------|------------|--------------------|---------|-------|--------------|-------------------|-------------------------|
| -    | Manual         |         | 🚓 - Image List |        |            | Hodix List         |         |       |              | Volume Management |                         |
|      |                |         |                |        |            |                    |         |       |              |                   | Import.                 |
| Ê    | emplates and W | Vizards | ~              | Status | Software   | mage               | Version | Build | MD5 Verified | Hotfix Id         | Import.<br>Hotfix Title |

5) Delete Confirm の情報に問題が無ければ、再度 Delete ボタンをクリックします。

| Main Help About |                                              |                             | System + Software Management : Hotfix List |           |                                   |         |       |              |          |                      |  |
|-----------------|----------------------------------------------|-----------------------------|--------------------------------------------|-----------|-----------------------------------|---------|-------|--------------|----------|----------------------|--|
|                 | Overview                                     |                             | ۰                                          |           |                                   |         |       |              |          |                      |  |
| 4114            | Access statistics, p<br>graphs, and links to | helpful tools               |                                            |           |                                   |         |       |              |          |                      |  |
| 1               |                                              | and the second              | Dele                                       | te Confii | m                                 |         |       |              |          |                      |  |
| E.              | Templates and V                              | Vizandis<br>dealion teatlie | 1                                          | Status    | Software Image                    | Version | Build | MD5 Verified | Hotix Id | Hotfix Title         |  |
|                 | and system configu                           | rations.                    |                                            |           | Hottlx-BIGIP-10.2.1-511.0-HF3.iso | 10.2.1  | 511.0 | Yes          | HF3      | Hotfix Version 511.0 |  |
|                 |                                              |                             |                                            |           |                                   |         |       |              |          |                      |  |

6) No record to display と表示されていれば Hotfix iso の削除は終了です。

| Unit: Active                                                          | Success<br>The request |                                            |                        |         |       |              |           |            |  |  |  |
|-----------------------------------------------------------------------|------------------------|--------------------------------------------|------------------------|---------|-------|--------------|-----------|------------|--|--|--|
| Main Help About                                                       | System - Software I    | System & Software Management : Hoffix List |                        |         |       |              |           |            |  |  |  |
| Overview                                                              | 🗢 – Image List         | Hottic List                                | Anthirus Check Updales |         |       |              | ment      |            |  |  |  |
| Access statistics, performance<br>graphs, and links to helpful tools. |                        |                                            |                        |         |       |              |           |            |  |  |  |
| Tormlator and Mirarde                                                 |                        |                                            |                        |         |       |              |           | Import     |  |  |  |
| Create common application traffic                                     | Status Software        | Image                                      |                        | Version | Build | MD5 Verified | Hotfix Id | Hotfix Tit |  |  |  |
| and system configurations.                                            | No records to display. |                                            |                        |         |       |              |           |            |  |  |  |
|                                                                       | Delete                 |                                            |                        |         |       |              |           |            |  |  |  |

7) ②のお客様についても全ての手順が終了です。

#### 3.2 CLI による手順

本節では CLI でのバージョンアップグレード手順を説明します。

Tera Term とウェブブラウザがインストールされ、USB シリアル変換ケーブルが接続可能で、イーサネットポートがある PC を準備して下さい。 RS-232C D-SUB 9 PIN ケーブル(クロス)の両端メスコネク タと LAN ケーブルを用意します。

PC には IP アドレス/サブネットを 192.168.1.1/255.255.255.0 を設定します。 BIG-IP のマネージメ ントポートと PC を LAN ケーブルに接続して下さい。 対応を行う PC には事前にダウンロードして 用意したベースバージョン iso や Hotfix iso が保存されている必要があります。

USB シリアル変換ケーブルと RS-232C D-SUB 9 PIN ケーブルを検査 PC に接続したら、Tera Term を起動し、以下のように設定を行います。

- 19200 baud rate
- 8 data bit
- No parity
- 1 step bit
- vt100 emulation

| Tera Term: Serial port    | t setup 🛛 🔀          |
|---------------------------|----------------------|
| <u>P</u> ort:             | СОМ1 🗸 ОК            |
| <u>B</u> aud rate:        | 19200 🖌              |
| <u>D</u> ata:             | 8 bit 👻 Cancel       |
| P <u>a</u> rity:          | none 👻               |
| <u>S</u> top:             | 1 bit 💌 <u>H</u> elp |
| <u>Flow</u> control:      | none 🖌               |
| Transmit delay<br>0 msec/ | char 0 msec/line     |

CLI にてバージョンアップグレードを行う場合にはローカルに FTP サーバを起動して BIG-IP が関連 iso をダウンロード行えるように環境を準備下さい。

#### 3.2.1 事前準備

1) CLI に root/default でログインします。

BIG-IP 10.2.1 Build 297.0 Kernel 2.6.18-164.11.1.el5.1.0.f5app on an i686 bigip.networld.local login: **root** Password: 〈パスワード非表示〉 [root@bigip:NO LICENSE] config #

 メーカー出荷バージョンを b version コマンドで確認します。 (通例、10.2.1.297.0 であれば問題ありません。)

[root@bigip:NO LICENSE] config # **b version | grep BIG-IP** BIG-IP Version 10.2.1 297.0 [root@bigip:NO LICENSE] config #

3) cd /shared/images/ の実行で指定ディレクトリへ移動します。

[root@bigip:NO LICENSE] config # cd /shared/images/ [root@bigip:NO LICENSE] config #

- ①のお客様はベースバージョン iso とそのペアとなる md5 ファイルの2ファイル、②のお客様は、ベースバージョン iso とその md5 ファイルの 2 ファイルに加えて、Hotfix iso とその ペアとなる md5 ファイルの2ファイルの合計 4 ファイルが必要です。
  - 1 ベースバージョンのアップグレード:
  - BIGIP-<file\_name>.iso
  - BIGIP-<file\_name>.iso.md5
  - の2ファイルが必要です。
  - ② Hotfix の適用:
  - Hotfix-BIGIP-<file\_name>.iso
  - Hotfix-BIGIP-<file\_name>.iso.md5

については①の2ファイルと、上記の2ファイルの合計4ファイルが必要です。

```
binary 形式で機器にアップロードが必要です。 FTP サーバの IP アドレスやログインアカ
ウントは設定したローカル環境に合わせて対応下さい。
```

[root@bigip:NO LICENSE] images **# ftp <FTP サーバ IP>** anonymous password bin get BIGIP-10.2.1.297.0.iso get BIGIP-10.2.1.297.0.iso.md5 get Hotfix-BIGIP-10.2.1-511.0-HF3.iso get Hotfix-BIGIP-10.2.1-511.0-HF3.iso.md5 bye [root@bigip:NO LICENSE] images **# ls /shared/images/** BIGIP-10.2.1.297.0.iso BIGIP-10.2.1.297.0.iso.md5 Hotfix-BIGIP-10.2.1-511.0-HF3.iso Hotfix-BIGIP-10.2.1-511.0-HF3.iso

5) アップロードしたベースバージョン iso と Hotfix iso の整合性を md5 ファイルを使って確 認します。 md5sum コマンドと cat コマンドで表示される内容が一致しているか確認しま す。

問題があった場合、前の手順に戻って必要なファイルを再度ダウンロードします。ファイル の整合性を再度確認しても整合性に問題がある場合は、メーカーサイトからダウンロードし た際に問題が発生していた可能性があるので、メーカーサイトから再度必要なファイルをダ ウンロードし直して下さい。

[root@bigip:NO LICENSE] images # md5sum BIGIP-10.2.1.297.0.iso 515051c2e820549eca359f9ab0bee3ee BIGIP-10.2.1.297.0.iso

[root@bigip:NO LICENSE] images # cat BIGIP-10.2.1.297.0.iso.md5 515051c2e820549eca359f9ab0bee3ee BIGIP-10.2.1.297.0.iso.md5

[root@bigip:NO LICENSE] images # md5sum Hotfix-BIGIP-10.2.1-511.0-HF3.iso 6f664d53a51a63e96f2009f797ddba93 Hotfix-BIGIP-10.2.1-511.0-HF3.iso

[root@bigip:NO LICENSE] images # cat Hotfix-BIGIP-10.2.1-511.0-HF3.iso.md5 6f664d53a51a63e96f2009f797ddba93 Hotfix-BIGIP-10.2.1-511.0-HF3.iso.md5

#### 3.2.2 バージョンアップグレード作業

- 適用を行うスロットの確認を switchboot -I コマンドで行います。 Available boot image(s) に表示されているスロットで、current boot image でないスロットを確認します。 下表記の場 合には Current boot image が HD1.1 なので、HD1.2 が Available boot image(s) で Current boot image でないスロットになります。(VE 等、ベースバージョンがインストールさ れていないスロットでは Available boot image に HD1.2 や HD1.3 が表示されない事があ ります。)
  - 10.2.1 系バージョンではインストール出来るスロットは HD1.1、HD1.2、HD1.3 があります。 通例、納品後に電源を入れた際には HD1.1 で起動しますので、HD1.2 をご選択 頂く事になります。
  - スロットは 1600、3600、3900 は「HD」、6900、8900、8950 は「MD」になります。対応 プラットフォームでスロットの違いがありますので、上位プラットフォームをご利用の場合 には HD を MD に入れ替えてコマンド入力します。

[root@bigip:NO LICENSE] config **# switchboot** -I Current boot image: HD1.1 - title BIG-IP 10.2.1 Build 297.0 Default boot image: HD1.1 - title BIG-IP 10.2.1 Build 297.0 Available boot image(s): HD1.1 - title BIG-IP 10.2.1 Build 297.0 HD1.2 - title BIG-IP 10.2.1 Build 297.0

 バージョンアップグレードは
 b software desired <スロット> product BIG-IP version <パージョン番号> build <ビルド番号> コマンドを実行します。

コマンド実行後は、プロンプト画面に戻ります。 ただし、インストールは継続中です。

[root@bigip:NO LICENSE] images # b software desired HD1.2 product BIG-IP version 10.2.1 build 511.0

 バージョンアップグレード時の進捗状況を確認するコマンドは watch b software status show です。

指定した スロットの status がインストール中の場合「installing <数値> pct」と状況が表示されます。(本コマンド実行後、プロンプトに戻りたい場合は ctrl + c を押します。)

[root@bigip:NO LICENSE] images # watch b software status show
Every 2s: b software status show Tue May 10 12:00:00 2011
SOFTWARE - Status:
+-> SOFTWARE STATUS
| Key Slot Product Version Build Active Status
| HD1.1 0 BIG-IP 10.2.1 297.0 yes complete
| HD1.2 0 BIG-IP 10.2.1 511.0 no installing 0.000 pct

4) status が complete と表示されていれば、機器への適用が終了しています。 (コマンド実行後、プロンプトに戻りたい場合は ctrl + c を押します。)

| root<br>Eve | @bigip:NO<br>ery 2s: b s | LICEN<br>oftware | ISE] images # <b>wa</b><br>e status show Tu | <b>tch b sof</b><br>e May 10 | <b>tware sta</b><br>12:10:00 | atus show<br>2011 |
|-------------|--------------------------|------------------|---------------------------------------------|------------------------------|------------------------------|-------------------|
| SO          | FTWARE                   | - Stati          | IS:                                         |                              |                              |                   |
| +->         | SOFTWA                   | ARE ST           | ATUS                                        |                              |                              |                   |
|             | Key                      | Slot             | <b>Product Version</b>                      | Build                        | Active                       | Status            |
|             | HD1.1                    | 0                | BIG-IP 10.2.1                               | 297.0                        | yes                          | complete          |
|             | HD1.2                    | 0                | BIG-IP 10.2.1                               | 511.0                        | no                           | complete          |
|             |                          |                  |                                             |                              |                              |                   |

#### 3.2.3 起動スロット変更と再起動

1) バージョンアップグレードを行ったスロットから起動が行えるように、switchboot -b <スロット> コマンドを実行します。

[root@bigip:NO LICENSE] images # switchboot -b HD1.2

2) 起動スロットが正常に適用されているか確認を行います。

```
[root@bigip:NO LICENSE] images # switchboot -I
Current boot image:
HD1.1 - title BIG-IP 10.2.1 Build 297.0
Default boot image:
HD1.2 - title BIG-IP 10.2.1 Build 511.0
Available boot image(s):
HD1.1 - title BIG-IP 10.2.1 Build 297.0
HD1.2 - title BIG-IP 10.2.1 Build 511.0
```

3) 機器の再起動を行います。

[root@bigip:NO LICENSE] images # reboot

#### 3.2.4 関連ファイルの削除

1) 機器が再起動したら、root/default でログインし、適切に適用されているか b version コマンドで確認を行います。

| BIG-IP 10.2.1 Build 297.0                       |
|-------------------------------------------------|
| Kernel 2.6.18-164.11.1.el5.1.0.f5app on an i686 |
| bigip.networld.local login: <b>root</b>         |
| Password: <パスワード非表示>                            |
| [root@bigip:NO LICENSE] config # b version      |
| Kernel:                                         |
| Linux 2.6.18–164.11                             |
| Package:                                        |
| BIG-IP Version 10.2.1 511.0                     |
| Hotfix HF3 Edition                              |
| · · · · · · · · · · · · · · · · · · ·           |
| . (省略)                                          |
|                                                 |
| SYN Check                                       |
| SSL Support                                     |
|                                                 |

cd /shared/images/ コマンドでディレクトリの移動後、今回の作業で使用したファイルを削除します。ファイル削除のコマンドを実行すると各ファイルの削除を実施するか聞いてくるので、全て「y」を押下して <Enter> を入力します。

| [root@bigip:NO LICENSE] config # cd /shared/images/ |
|-----------------------------------------------------|
| [root@bigip:NO LICENSE] images # <b>rm *iso.*</b>   |
| rm: remove regular file                             |
| rm: remove regular file                             |
| rm: remove regular file                             |
| rm: remove regular file                             |
|                                                     |

3) 以上で、バージョンアップグレード手順は全て終了です。